## Set Up Notifications for an Employee

Last Modified on 25/10/2023 1:14 pm BST

## Permissions

You will require an Access Role with the following permissions:

- (User Management) Employees
- 1. Navigate from the homepage to Administrative Settings | User Management | Employees.

| Search Options                                    |        |          |   |
|---------------------------------------------------|--------|----------|---|
| Enter surname of employee<br>(or lead characters) |        | Username |   |
| E-mail Address                                    |        |          |   |
| Role                                              | [None] |          | ~ |
| Signoff Group                                     | [None] |          | ~ |
| Default Department                                |        |          | ~ |
| Default Costcode                                  | [None] |          | ~ |
|                                                   |        |          |   |
|                                                   |        |          |   |

2. Search for an employee and then click ??.

| Employees |     |       |          |   |          |          |                   |            |         |              |                                  |
|-----------|-----|-------|----------|---|----------|----------|-------------------|------------|---------|--------------|----------------------------------|
| Dis       | pla | y Fil | lter     |   |          |          | All Employees     | $\sim$     |         |              |                                  |
| 2         |     | ×     | î        | ¢ | <u>×</u> | Username | Title (Mr/Mrs/Dr) | First Name | Surname | Group Name   | E-mail Address ▼                 |
| 2         |     | ĸ     | <b>n</b> | ₽ |          | Peter    | Mr                | Peter      | Cowen   | Line Manager | peter.cowen@allocatesoftware.com |

3. Click the **Notifications** tab and select the check boxes to configure which notifications the employee will receive.

| Employee<br>ployee Details |                      |                                |  |
|----------------------------|----------------------|--------------------------------|--|
| eral Details Permissions W | /ork Personal Claims | Notifications Authoriser Level |  |
|                            |                      |                                |  |
| Notifications              |                      |                                |  |
| Notifications<br>Standard  |                      | Support Tickets                |  |

| Notification                                       | Description                                                                                                    |
|----------------------------------------------------|----------------------------------------------------------------------------------------------------|
| Standard                                           | Obsolete. To be removed in a future product update.                                                                                                    |
| Support Tickets                                    | Sends an email to any subscribed users when a support ticket is<br>created or updated. This email can be customised within the 'Email<br>Templates' menu.                                                                                                    |
| Audit Log Cleared                                  | Sends an email to any subscribed users when the audit log is cleared.<br>This email can be customised within the 'Email Templates' menu.                                                                                                    |
| Excess Mileage                                     | Notifies any subscribed users when a home or work address is added,<br>edited or deleted for a claimant.<br><b>Note:</b> This will only send a notification for claimants that have an<br>'Excess Mileage' value set on their employee record.                                                                                      |
|                                                    | <b>Note:</b> When using ESR, this email will be triggered when the outbound file processes the address change for each claimant.                                                                                                    |
| ESR Outbound Import<br>Summary                     | <ul> <li>Creates a task and email which outlines:</li> <li>Which users need archiving.</li> <li>Which users need their account activating.</li> <li>Which users have an assignment that needs archiving.</li> <li>Which users have a vehicle that needs activating, if it has been created using the outbound interface.</li> </ul> |
| ESR Outbound Import<br>Started                     | Obsolete. To be removed in a future product update.                                                                                                    |
| ESR Outbound Line<br>manager Access<br>Role Update | Obsolete. To be removed in a future product update.                                                                                                    |
| ESR Outbound Invalid<br>Postcodes                  | Creates a task and email which informs the subscribed user that their<br>Home or Office address could not be added due to an invalid postcode.                                                                                                    |

4. Click **Save** to store the changes or Cancel to discard the changes.